## How to Export Google Calendars into Outlook

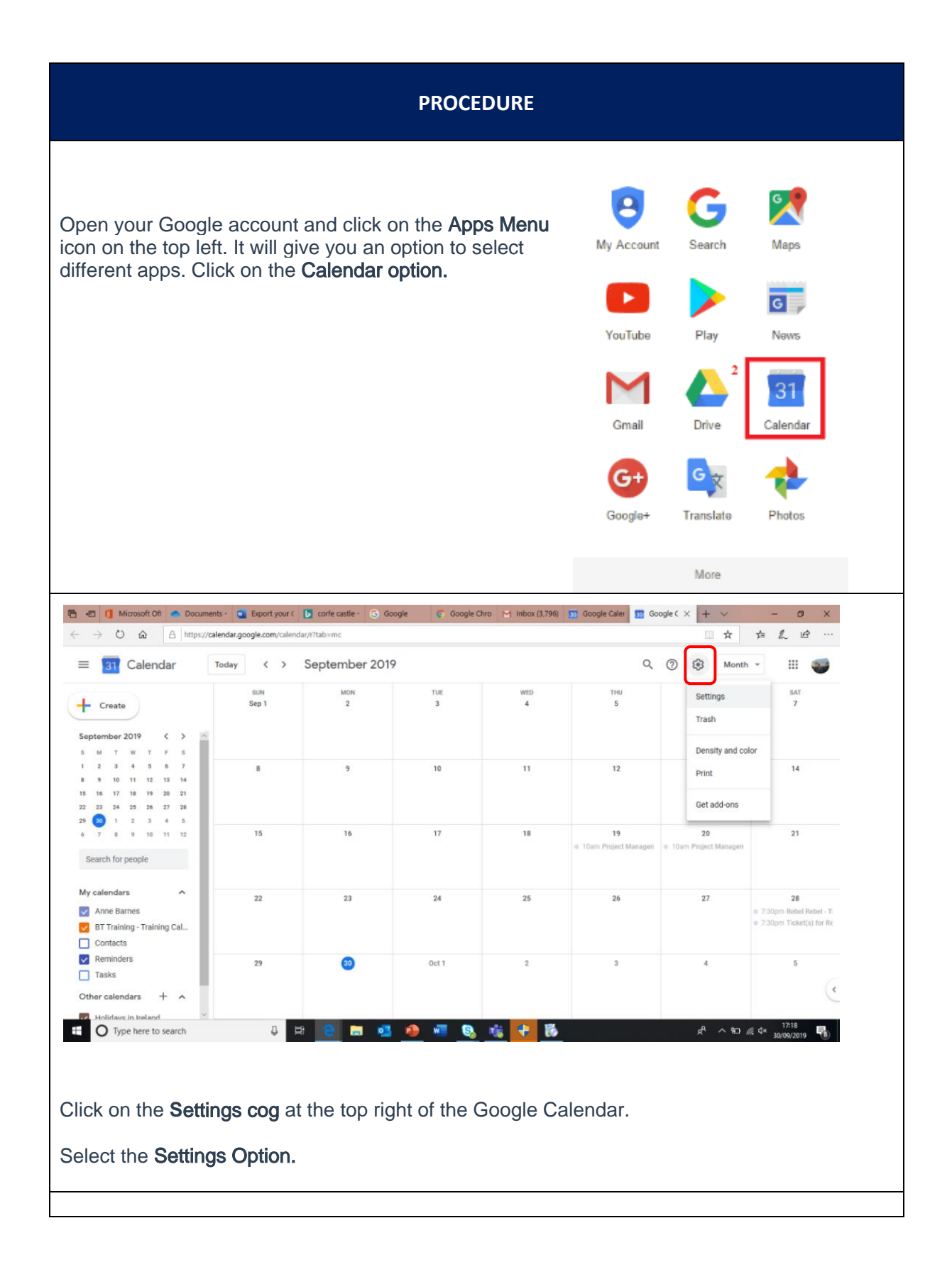

| PROCEDURE                                                                                                    |  |                                                |  |  |  |  |
|----------------------------------------------------------------------------------------------------|--|------------------------------------------------|--|--|--|--|
| In the <b>Calendar Settings</b> , click on the option <b>Export Calendars</b> . It will start downloading the calendar.                                                                                                    |  | General<br>Add calendar ~<br>Import & export ~ |  |  |  |  |
| Export         Anne Barnes         Contacts         BT Training - Training Calendar ANNE BARNES         You can download all calendars you can view and modify in a single arc         Export         A list of calendars in Google will be displayed, Select the Export option. Google will save the file to your downloads folder as a .zip file.         What do you want to do with |  |                                                |  |  |  |  |
| Open the zipped file, Right Mouse-Click and Open/Extract all Files.                                                                                                    |  |                                                |  |  |  |  |
| You will need to remember where you saved these ICS files and what name you used for the required calendar.                                                                                                    |  |                                                |  |  |  |  |
| Login to the Office 365 account in which you want to transfer/migrate your Google calendar.<br>Go to <b>Options Calendar.</b><br><b>Right Mouse-Click</b> on <b>Import calendar</b> .                                                                                                    |  |                                                |  |  |  |  |
|                                                                                                    |  |                                                |  |  |  |  |

| PROCEDURE                                                                                                    |                                                                                                    |                  |                  |        |  |  |  |
|----------------------------------------------------------------------------------------------------|----------------------------------------------------------------------------------------------------|------------------|------------------|--------|--|--|--|
|                                                                                                    | Add calendar Imp<br>Import calendar<br>My calendars                                                   | oort calenda     | 12<br>12         |        |  |  |  |
| The following screen                                                                                                    | will be displayed:                                                                                    |                  |                  | ×      |  |  |  |
| Sports                                                                                                    | American Football                                                                                     | >                | Australian Rules | >      |  |  |  |
| Cricket Countries     English Premier League                                                                                                    | Baseball                                                                                              | >                | Basketball       | >      |  |  |  |
| Rugby Six Nations                                                                                                    | Cricket                                                                                               | >                | Football         | >      |  |  |  |
| <ul> <li>General Control of Scottish Premier League</li> <li>Holidays</li> </ul>                                                                                   | Golf                                                                                                  | >                | O Ice Hockey     | >      |  |  |  |
| From file                                                                                                    | Racing                                                                                                | >                | Rugby            | >      |  |  |  |
| Q → From Web Q → Yes Powered by b Bing                                                                                                    | Tennis                                                                                                | >                |                  |        |  |  |  |
| Select the <b>From File</b> option in the left pane.                                                                                                    |                                                                                                    |                  |                  |        |  |  |  |
| Import calendar                                                                                                    | Import from file                                                                                      |                  |                  | ×      |  |  |  |
| <ul> <li>Sports</li> <li>Cricket Countries</li> <li>English Premier League</li> <li>La Liga</li> <li>Rugby Six Nations</li> <li>Scottish Premier League</li> </ul> | Import events from an .ICS file to<br>Choose an .ICS file<br>barnesanne.za@gmail.com.ics<br>Import to | your existing ca | lendar.          | Browse |  |  |  |
| <ul> <li>➡ Holidays</li> <li>➡ From file</li> <li>➡ From web</li> <li>□</li> <li>Powered by ▶ Bing</li> </ul>                                                      | Import O Importing                                                                                    |                  | ~                |        |  |  |  |

## PROCEDURE

- 1. Select the **Browse an ICS File** option on the right of the screen.
- 2. Select a Calendar you wish to import your ICS file to.
- 3. Save the **Import** button to start the import process.

View the Gmail calendars in your Office 365 account from your calendars in the left side of the account.